## QUICK START GUIDE

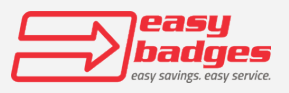

Easy Badges LLC 650 NE Holladay St. Suite 1600 Portland, OR 97232 855-436-0527

sales@easybadges.com

www.easybadges.com

Take all the print supplies out of the box and locate the print ribbon. Open the top of the printer by pressing the small square button. Take the print ribbon out of the plastic packaging, align the two spools with either side of the ribbon cartridge.

Make sure the ribbon is seated like the image below. It's very easy to incorrectly seat the ribbon in reverse, causing the printer to display a blinking red light.

The correct ribbon type should be used for the printer (EZ659592). An incorrect ribbon type may still fit in the ribbon cartridge, but the printer may display a blinking red light error.

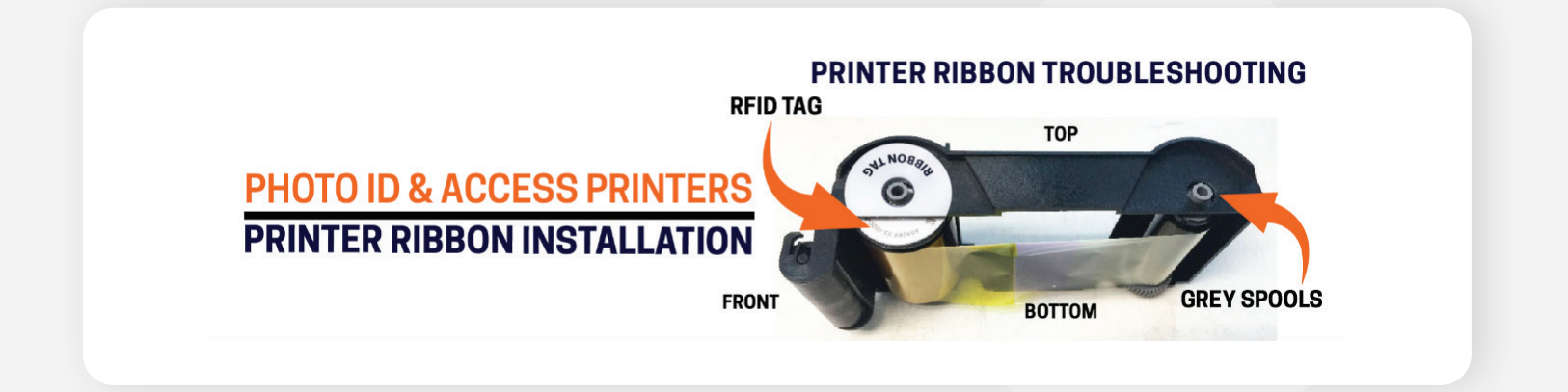

Ensure the printer is plugged into the power supply that came with the unit. Using the incorrect power supply can cause insufficient power to be sent to the unit. In some circumstances the board of the printer can break with use of the incorrect power supply.

## Do NOT connect the USB until promoted to.

## **DRIVER INSTALLATION**

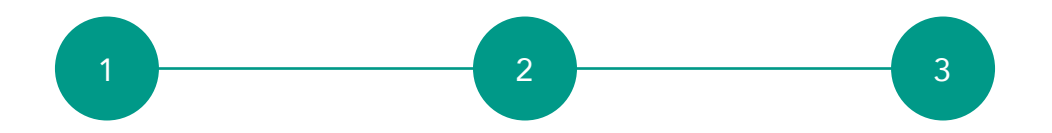

Download Driver Files from Easy Badges (https://easybadges.com/ cardholdir-id-solid-210printer-driver/)

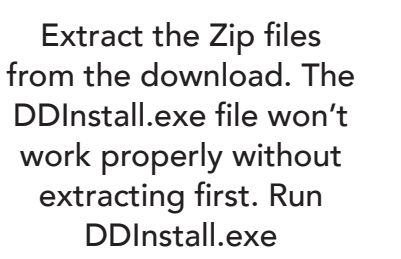

Plug the printer into the computer with USB when it prompts you to do so.

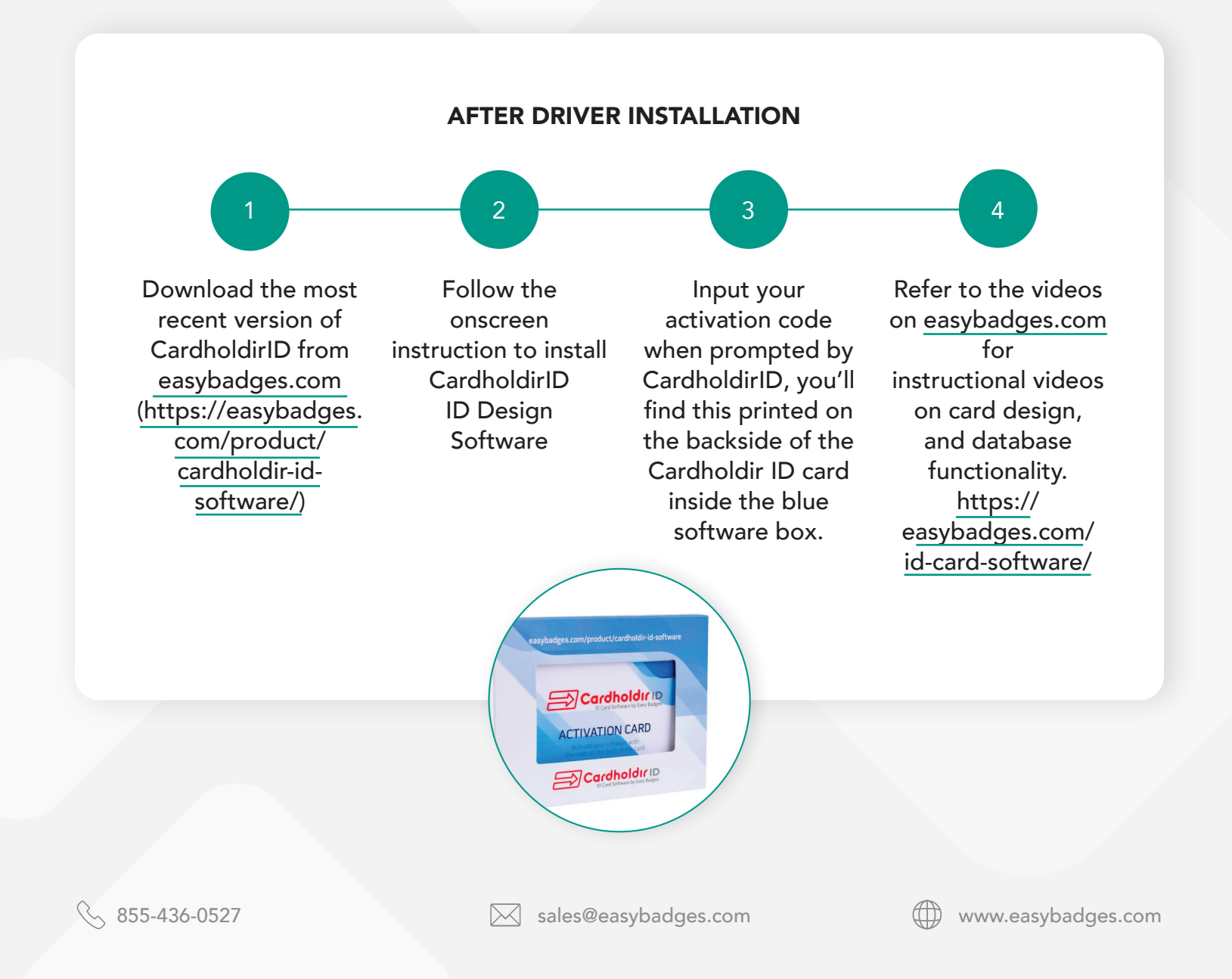